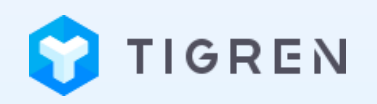

### MAGENTO 2 MULTI CASH ON DELIVERY (COD)

### **USER GUIDE**

Version: 1.0.0

Release Date: 13.08.2018

**Compatibility: Magento 2.x** 

**Developed By:** <u>Tigren Solutions</u>

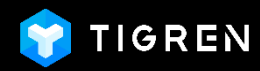

### TABLE OF CONTENT

| 1. | MODULE INSTALLATION.   | 1  |
|----|------------------------|----|
| 2. | MODULE CONFIGURATION   | 2  |
| 3. | FRONTEND DEMONSTRATION | .9 |

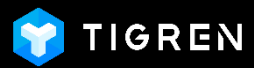

### 1. MODULE INSTALLATION

#### Install the Magento 2 Multi COD extension into your Magento store

Log in to your hosting space via FTP

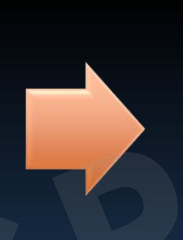

Unzip extension package and upload it to Magento root directory

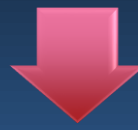

#### **Run Following Commands**

php bin/magento module:enable Tigren\_MultiCOD

php bin/magento setup:upgrade php bin/magento cache:flush

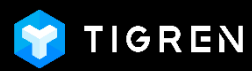

#### Log in to your Magento 2 backend

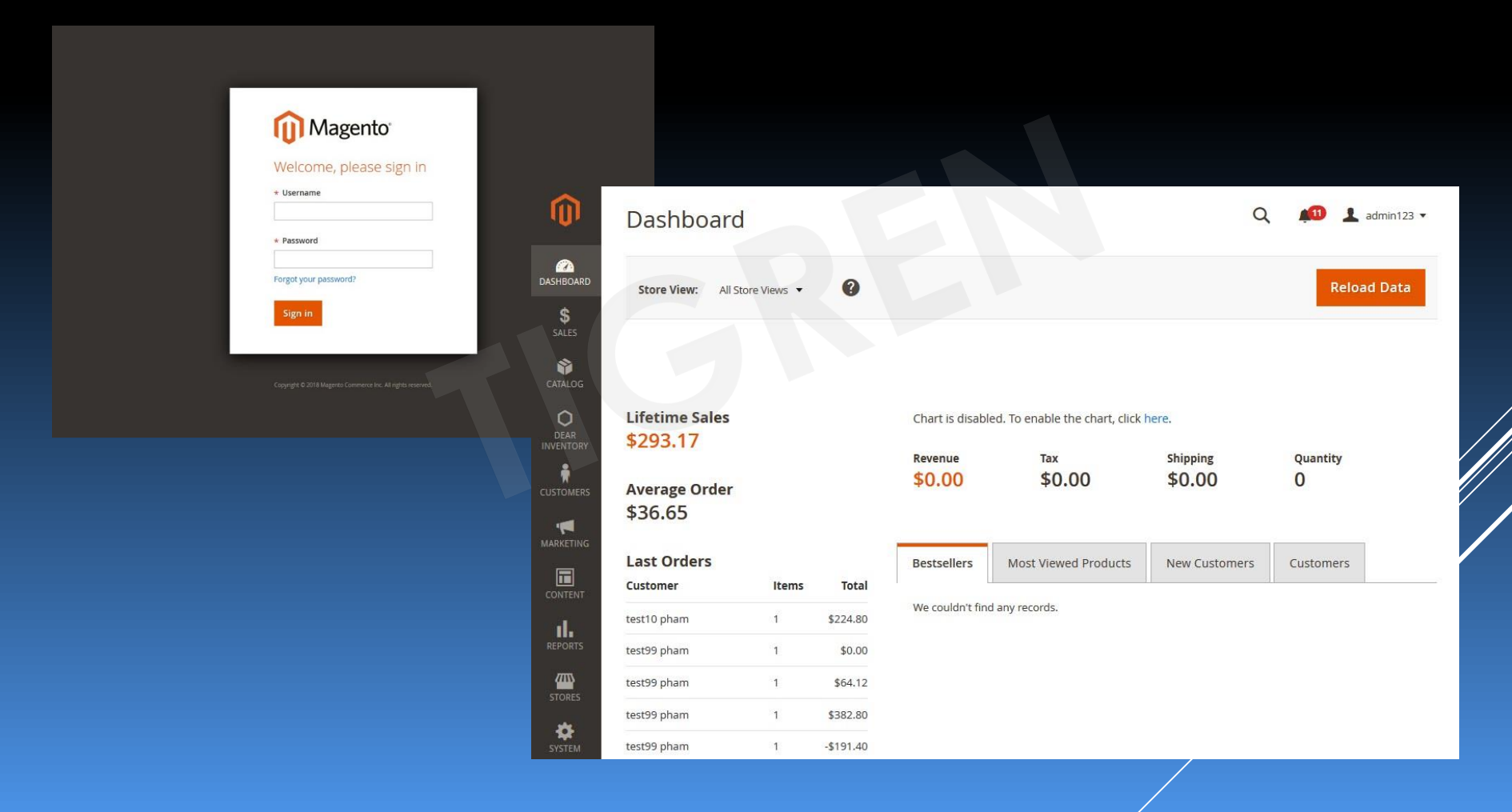

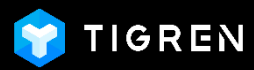

#### Select STORES section and click on Configuration

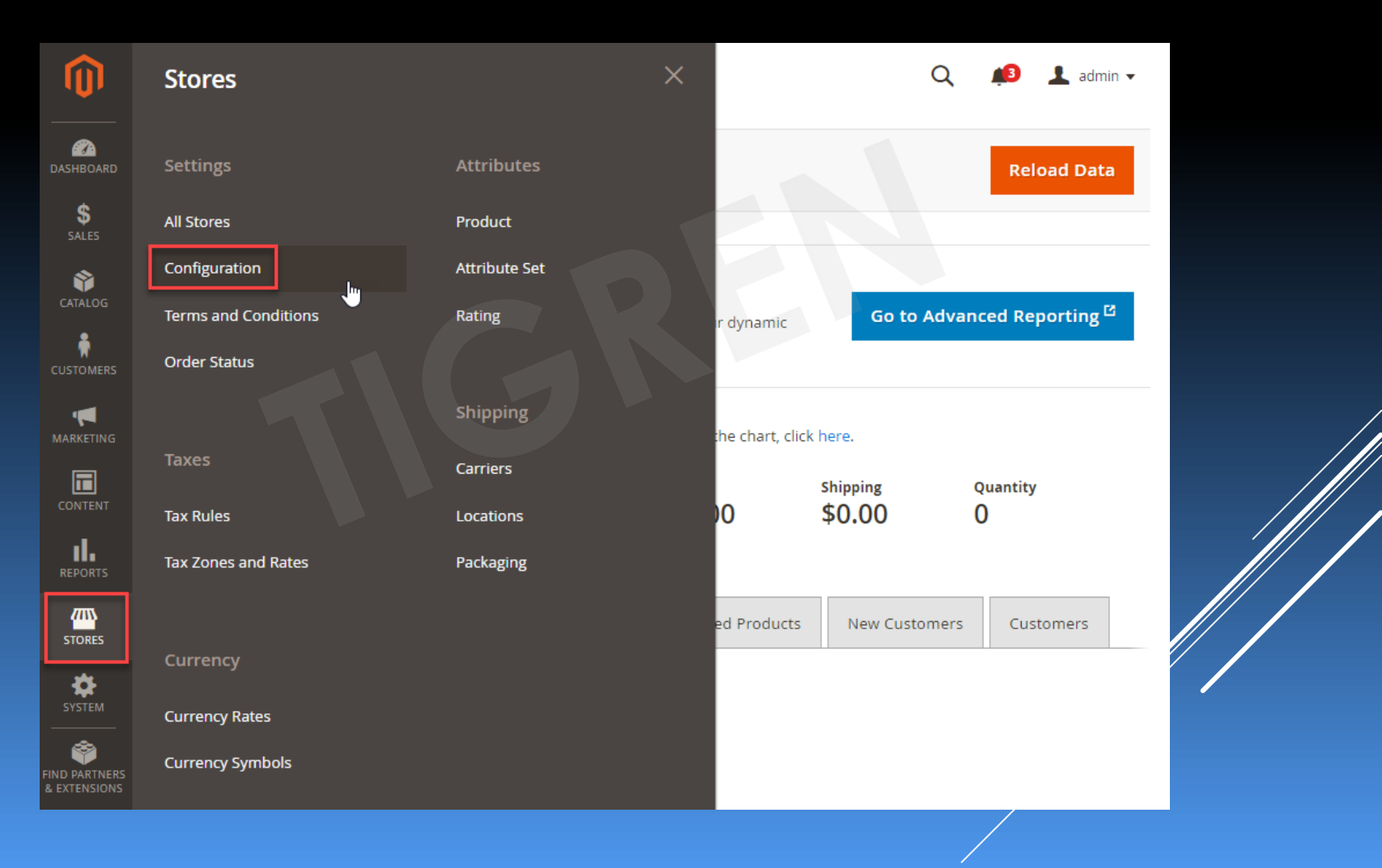

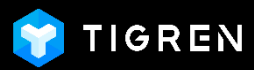

#### Expand **SALES** in the left menu and choose **Payment Methods**

|                         | Configuration          |                               | Save Config                                                                                                    |
|-------------------------|------------------------|-------------------------------|----------------------------------------------------------------------------------------------------|
| ASHBOARD                | CUSTOMERS ~            |                               | If not specified, Default Country from General Config will be<br>used                                                                                                    |
| \$<br>SALES             | SALES ^                | RECOMMENDED SOLUTIONS:        |                                                                                                    |
|                         | Sales                  |                               | PayPal Express Checkout                                                                                                    |
|                         | Sales Emails           | PayPal                        | a stand-alone option.                                                                                                    |
|                         | PDF Print-outs         |                               | Braintree                                                                                                    |
|                         | Tax                    | Braintree<br>A PayPal Company | Accept credit/debit cards and PayPal in your Magento store. Configure<br>No setup or monthly fees and your customers never leave<br>your store to complete the purchase. |
|                         | Checkout               |                               |                                                                                                    |
|                         | Shipping Settings      |                               | OTHER PAYPAL PAYMENT SOLUTIONS: ▼                                                                                                    |
| STORES                  | Multishipping Settings | OTHER PAYMENT METHODS: ▲      |                                                                                                    |
| SYSTEM                  | Shipping Methods       | 🛇 Klarna                      |                                                                                                    |
| O PARTNERS<br>XTENSIONS | Google API             | $\odot$ Amazon Pay            |                                                                                                    |
|                         | Payment Methods        | 😔 Bank Transfer Payr          | nent                                                                                                    |
|                         | Fraud Protection       | ·                             |                                                                                                    |

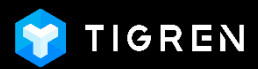

#### Navigate to Cash On Delivery sections:

- Magento 2 Default: There is only one section related to COD Cash On Delivery Payment
- With Magento 2 COD module: There are 5 more sections related to COD besides the default one, which allows you to create different types of COD. For example:
  - COD based on time of shipping: Anytime, Office hours, Morning, Afternoon, Evening,...
  - COD based on extra cost: No extra cost, Extra cost for order under \$100,...
  - COD based on method of payment: Cash, Card,...

| Configuration | Save Config                 | Configuration          | Save Config                                                                                                    |
|---------------|-----------------------------|------------------------|----------------------------------------------------------------------------------------------------|
| DOTMAILER ~   |                             | Тах                    | Braincree A PayPad compare No setup or monthly fees and your customers never leave your store to complete the purchase. Visi @ |
| SERVICES V    | S Check / Money Order       | Checkout               |                                                                                                    |
| ADVANCED ~    | ⊙ Cash On Delivery 1        | Shipping Settings      | OTHER PAYPAL PAYMENT SOLUTIONS: ▼                                                                                              |
|               | ⊙ Cash On Delivery 2        | Multishipping Settings | OTHER PAYMENT METHODS: ▲                                                                                                    |
|               | 🕞 Cash On Delivery 3        | Shipping Methods       | ⊖ Check / Money Order                                                                                                    |
|               | ⊙ Cash On Delivery 4        | Google API             | ⊖ Bank Transfer Payment                                                                                                    |
|               | ⊙ Cash On Delivery 5        | Payment Methods        | ⊙ Cash On Delivery Payment                                                                                                    |
|               | ⊙ Cash On Delivery Payment  | Fraud Protection       | $\odot$ Zero Subtotal Checkout                                                                                                 |
|               | ⊙ Purchase Order            | DOTMAILER ~            | ⊙ Purchase Order                                                                                                    |
|               | ⊙ Authorize.net Direct Post | 🗘 TIGREN 🗸 🗸           | ⊙ Authorize.net Direct Post                                                                                                    |

With Magento 2 COD Module

Magento 2 Default COD

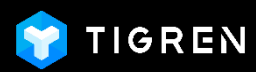

#### Configure each Cash On Delivery section:

- Enable: Set "Enable" to "Yes" to use and show this COD section on the frontend
- **Title:** Set a name for this COD method that will be shown on the frontend
- Payment from Applicable Countries:
- Choose "All Allowed Countries" or "Specific Countries" that this COD method is applied for.
- Instructions: You can explain more about this COD method and add some related conditions if any, which will be shown on the frontend.
- **Minimum Order Total:** Set the min order total that are qualified to select this COD method.
- **Maximum Order Total:** Set the max order total that are qualified to select this COD method.
- **Sort Order:** Set the priority of this COD method (e.g.: 0,1,2,3,...).

| Ŵ                                                 | Configuration |                                                |                                                                                                    | Save Config        |
|---------------------------------------------------|---------------|------------------------------------------------|----------------------------------------------------------------------------------------------------|--------------------|
| CASHBOARD                                         | ADVANCED ~    | ⊘ Cash On Delivery 1                           |                                                                                                    |                    |
| \$<br>SALES                                       |               | Enable<br>[website]                            | Yes                                                                                                    | •                  |
| CATALOG                                           |               | Title<br>[store view]                          |                                                                                                    | Use system value   |
|                                                   |               | New Order Status<br>[website]                  | Pending                                                                                                    | ▼ Use system value |
|                                                   |               | Payment from Applicable Countries<br>[website] | All Allowed Countries                                                                                                    | Use system value   |
| CONTENT<br>CONTENT<br>REPORTS<br>STORES<br>SYSTEM |               | Payment from Specific Countries<br>[website]   | Afghanistan<br>Àland Islands<br>Albania<br>Algeria<br>American Samoa<br>Andorra<br>Andorra<br>Angola<br>Angola<br>Angulia<br>Antarctica<br>Antigua & Barbuda | •                  |
| ND PARTNERS<br>EXTENSIONS                         |               | Instructions<br>[store view]                   |                                                                                                    | € <sub>A</sub>     |
|                                                   |               | Minimum Order Total<br>[website]               |                                                                                                    |                    |
|                                                   |               | Maximum Order Total<br>[website]               |                                                                                                    |                    |
|                                                   |               | Sort Order<br>[website]                        |                                                                                                    |                    |

#### Notes: You must clear cache after saving your config.

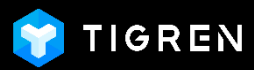

#### Examples:

- We will create 5 COD methods based of the time of shipping, including:
  - Cash On Delivery 1: COD Ship Anytime (From 7AM to 8.30PM), No conditions
  - Cash On Delivery 2: COD Ship Within Office Hours (From 8AM to 5PM), No conditions
  - Cash On Delivery 3: COD Ship In the Evening (From 6PM to 8.30PM), Order from \$75

| 🖂 Cash On Delivery 1                           |                                         | Cash On Delivery 2                             |                                | 🖂 Cash On Delivery 3                           |                                            |
|------------------------------------------------|-----------------------------------------|------------------------------------------------|--------------------------------|------------------------------------------------|--------------------------------------------|
|                                                |                                         |                                                |                                |                                                |                                            |
| Enable                                         | Vac                                     | Enable                                         |                                | Enable                                         | V                                          |
| [website]                                      | 105                                     | [website]                                      | Yes •                          | [website]                                      | Tes *                                      |
| Title<br>[store view]                          | COD - Ship Anytime                      | Title<br>[store view]                          | COD - Ship Within Office Hours | Title<br>[store view]                          | COD - Ship In The Evening                  |
| New Order Status                               | Deseller                                | New Order Status                               |                                | New Order Status                               |                                            |
| [website]                                      | Pending                                 | [website]                                      | Pending 👻                      | [website]                                      | Pending •                                  |
| Payment from Applicable Countries<br>[website] | All Allowed Countries                   | Payment from Applicable Countries<br>[website] | All Allowed Countries          | Payment from Applicable Countries<br>[website] | All Allowed Countries                      |
| Payment from Specific Countries                | Afghanistan                             | Payment from Specific Countries                | Afghanistan                    | Payment from Specific Countries                | Afghanistan                                |
| [nease]                                        | Åland Islands                           | [website]                                      | Åland Islands                  | [website]                                      | Åland Islands                              |
|                                                | Albania                                 |                                                | Albania                        |                                                | Albania                                    |
|                                                | Algeria                                 |                                                | Algeria                        |                                                | Algeria                                    |
|                                                | American Samoa                          |                                                | American Samoa                 |                                                | American Samoa                             |
|                                                | Andorra                                 |                                                | Andorra                        |                                                | Andorra                                    |
|                                                | Angola                                  |                                                | Angola                         |                                                | Angola                                     |
|                                                | Anguilla                                |                                                | Anguilla                       |                                                | Anguilla                                   |
|                                                | Antarctica                              |                                                | Antarctica                     |                                                | Antarctica                                 |
|                                                | Antigua & Barbuda                       |                                                | Antigua & Barbuda              |                                                | Antigua & Barbuda                          |
|                                                |                                         |                                                |                                |                                                |                                            |
| Instructions<br>[store view]                   | Delivery time: From 7AM to 8.30PM       | [store view]                                   | Delivery time: From 8AM to 5PM | Instructions<br>[store view]                   | Delivery time: From 6PM to 8.30PM          |
|                                                |                                         |                                                |                                |                                                | conditions, order total is \$75 and above. |
|                                                |                                         |                                                |                                |                                                |                                            |
|                                                | ~~~~~~~~~~~~~~~~~~~~~~~~~~~~~~~~~~~~~~~ |                                                |                                |                                                |                                            |
| Minimum Order Total                            |                                         | Minimum Order Total                            |                                | Minimum Order Total<br>[website]               | 75                                         |
| []                                             |                                         |                                                |                                |                                                |                                            |
| Maximum Order Total<br>[website]               |                                         | Maximum Order Total<br>[website]               |                                | Maximum Order Total<br>[website]               |                                            |
|                                                |                                         | 6-+ 0                                          |                                | Sent Outer                                     |                                            |
| Sort Order<br>[website]                        | 0                                       | [website]                                      | 1                              | [website]                                      | 4                                          |
|                                                |                                         |                                                |                                |                                                |                                            |

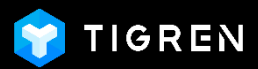

- Cash On Delivery 4: COD Ship In the Morning (From 7AM to 10AM), Order from \$50
- Cash On Delivery 5: COD Ship In the Afternoon (From 12AM to 6PM), Order from \$30

| 🖂 Cash On Delivery 4                           |                                                                                                    | $\odot$ Cash On Delivery 5                     |                                                                                                    |   |
|------------------------------------------------|----------------------------------------------------------------------------------------------------|------------------------------------------------|----------------------------------------------------------------------------------------------------|---|
| Enable<br>[website]                            | Yes 🔹                                                                                                    | Enable<br>[website]                            | Yes 💌                                                                                                    |   |
| Title<br>[store view]                          | COD - Ship In The Morning                                                                                                    | Title<br>[store view]                          | COD - Ship In The Afternoon                                                                                                    |   |
| New Order Status<br>[website]                  | Pending 💌                                                                                                    | New Order Status<br>[website]                  | Pending +                                                                                                    |   |
| Payment from Applicable Countries<br>[website] | All Allowed Countries                                                                                                    | Payment from Applicable Countries<br>[website] | All Allowed Countries                                                                                                    |   |
| Payment from Specific Countries<br>[website]   | Afghanistan<br>Aland Islands<br>Albania<br>Algeria<br>American Samoa<br>Andorra<br>Angola<br>Anguila<br>Antarctica<br>Antigua & Barbuda | Payment from Specific Countries<br>[website]   | Afghanistan<br>Åand Islands<br>Albania<br>Algeria<br>American Samoa<br>Andorra<br>Angola<br>Anguilla<br>Antarctica<br>Antigua & Barbuda | - |
| Instructions<br>[store view]                   | Delivery time: From 7AM to 10AM<br>Conditions: Order total is \$50 and above.                                                           | Instructions<br>[store view]                   | Delivery time: From 12AM to 6PM<br>Conditions: Order total is \$30 and above.                                                           |   |
| Minimum Order Total<br>[website]               | 50                                                                                                    | Minimum Order Total<br>[website]               | 30                                                                                                    |   |
| Maximum Order Total<br>[website]               |                                                                                                    | Maximum Order Total<br>[website]               |                                                                                                    |   |
| Sort Order<br>[website]                        | 2                                                                                                    | Sort Order<br>[website]                        | 3                                                                                                    |   |

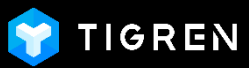

## 3. FRONTEND DEMONSTRATION

#### On the **Checkout Page** – Review & Payments Step:

- There are 5 COD methods created in the previous examples
- **Notes:** If any method is hidden in the list, this means that the Order Total doesn't satisfy the condition of the method.
- Coming features: The customers can see all COD methods even if their Order Total doesn't meet the condition. However, they can't choose that COD method and will see a message, e.g.: "Your Order Total must be from \$70 and above to select this COD method". Owing to that, it might help to boost the sale indirectly.

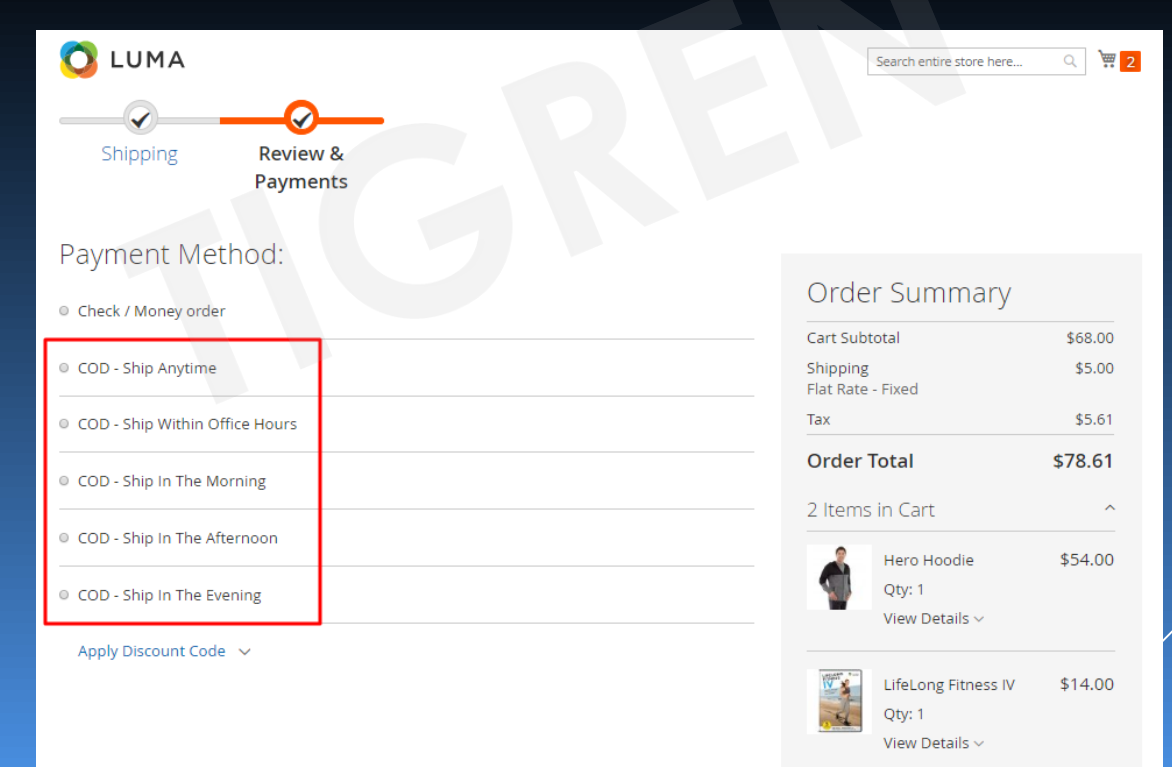

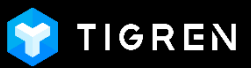

# 3. FRONTEND DEMONSTRATION

- When the customers click on any COD method, it will show more details of that method. (The "Instructions" field in the backend configuration)

| 🔾 LUMA                                     | Search entire store here      | . Q 🧺   |
|--------------------------------------------|-------------------------------|---------|
| Shipping Review &<br>Payments              |                               |         |
| Payment Method:                            |                               |         |
| Check / Money order                        | Order Summary                 |         |
|                                            | Cart Subtotal                 | \$68.00 |
| COD - Ship Anytime                         | Shipping<br>Flat Rate - Fixed | \$5.00  |
| COD - Ship Within Office Hours             | Tax                           | \$5.61  |
|                                            | Order Total                   | \$78.61 |
| COD - Ship In The Morning                  | 2 Items in Cart               | ~       |
| Details                                    |                               |         |
| Delivery time: From 7AM to 10AM            | Hero Hoodie                   | \$54.00 |
| Conditions: Order total is \$50 and above. | Qty: 1                        |         |
| Place 0                                    | Drder                         |         |
|                                            | LifeLong Fitness IV           | \$14.00 |
| COD - Ship In The Afternoon                | Qty: 1                        |         |
| COD - Ship In The Evening                  | View Details ~                |         |
|                                            |                               |         |

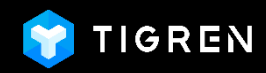

### Thank you!

If You Have Any Questions, Feature Suggestions, or Customization Requests, Please Send Email To: **<u>Support@tigren.com</u>** 

Your Feedback Is Absolutely Welcome!